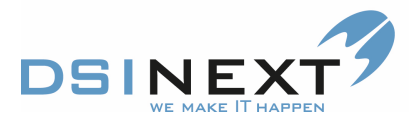

## **Eksterne Dokumenter**

Du har et scannet dokument eller modtaget et brev/mail fra forældre evt. med en vedhæftet fil eller lign.

Dokumentet trækkes direkte fra Outlook eller skrivebord direkte ind under "Dokument" eller "Materiale"

Notér i kontinuationen, hvad du har hentet ind i TK2.

I patientens journal vælger du "Dokument"

| Drøve Prøvesen                                     |                                                     |                                        |                                                            |                 | _ =  |  |
|----------------------------------------------------|-----------------------------------------------------|----------------------------------------|------------------------------------------------------------|-----------------|------|--|
| <u>F</u> iler <u>R</u> ediger <u>V</u> is Dokument |                                                     |                                        |                                                            |                 |      |  |
| : 📑 🚵 📓 📓 🏖 🛃                                      | <b>⊨</b> & ·                                        | <vælg en="" skabelon=""></vælg>        | Vis dokument                                               |                 |      |  |
| Oversigt 📌                                         | Patient stamko                                      | ort Kontinuation Dokument              |                                                            |                 | • ×  |  |
|                                                    | Træk en kolonne her for at gruppere på den kolonne. |                                        |                                                            |                 |      |  |
| Prøve Prøvesen, 000000-0000                        | Oprettet 🗸                                          | Filnavn 🏹                              | Beskrivelse 🗸                                              | Indgående 💎 Dis | trib |  |
|                                                    | 21-08-2012                                          | Udskrivningsbrev (1).doc               | Udskrivningsbrev (autojournaliseret)                       |                 |      |  |
| Dokument 21-08-2012 [38]                           | 07-09-2011                                          | SV Folketingsvalg - behov for taxa til | SV Folketingsvalg - behov for taxa til valgstedet.txt (Man |                 | d    |  |
| 21-08-2012 / BN - U                                | 28-10-2010                                          | tandlægevalg 18 år (1).doc             | Tandlægevalg 18 år (autojournaliseret)                     |                 | C    |  |
| 07-09-2011 / BN - I                                | 31-08-2010                                          | Accept af beh. pt. fra anden kommu     | Accept af beh. pt. fra anden kommune (autojournaliseret)   |                 | C    |  |
| 28-10-2010 / JH - U                                | 11-05-2010                                          | document.pdf                           | document.pdf (Manuelt oprettet).                           | <b>V</b>        | C    |  |
| ₩ 31-08-2010 / LG - 0<br>₩ 11-05-2010 / LBG - I    | 11-05-2010                                          | Microsoft Word - OR Regionstandpl      | Microsoft Word - OR Regionstandplejen henvisning _1        | <b>V</b>        | C    |  |
| 💌 11-05-2010 / LBG - I                             | 06-05-2010                                          | tandlægevalg 18 år (1).doc             | Tandlægevalg 18 år (autojournaliseret)                     |                 | C_   |  |
|                                                    | 22-04-2010                                          | prøvejournal.pdf                       | prøvejournal.pdf (Manuelt oprettet).                       | <b>v</b>        |      |  |
| Stamkort                                           | 22-04-2010                                          | document.pdf                           | Jr fra fraflyttetkommune                                   | <b>v</b>        | C    |  |
| Kontinuation 15-08-2014 [409]                      | 22-04-2010                                          | Microsoft Word - udeblev 2 gange fr    | Microsoft Word - udeblev 2 gange fra us1051pdf (           | <b>v</b>        | C    |  |
|                                                    | 09-04-2010                                          | Tandplejen test (1).doc                | Tandplejen test (autojournaliseret)                        |                 | C    |  |
| Scorkort 01-02-2011 [9]                            | 24-02-2010                                          | prøve.pdf                              | jr fra tidligere kommune                                   | <b>v</b>        | C    |  |
| F Aftale [0/92]                                    | 23-02-2010                                          | Overførselsbrev (1).doc                | Overførselsbrev (autojournaliseret)                        |                 | d    |  |
| Anamnese 08-03-2012 [4]                            | 02-11-2009                                          | scan.pdf                               | scan.pdf (Manuelt oprettet).                               | <b>v</b>        | C    |  |
|                                                    | 28-10-2009                                          | scan.pdf                               | scan.pdf (Manuelt oprettet).                               | <b>v</b>        |      |  |
| Behov 08-11-2015 [26]                              | 28-10-2009                                          | scan.pdf                               | scan.pdf (Manuelt oprettet).                               |                 | C    |  |
| 🖳 Dokument 21-08-2012 [38]                         | 24-06-2009                                          | OR ny patient (1).doc                  | OR ny patient (autojournaliseret)                          |                 | C    |  |
| C Materiale                                        | 24-06-2009                                          | OR aflys tid (87) (1).doc              | OR aflys tid (87) (autojournaliseret)                      |                 | C    |  |
|                                                    | 24-06-2009                                          | OR aflys tid (87) (1).doc              | OR aflys tid (87) (autojournaliseret)                      |                 | C    |  |
| Notat 23-10-2008 [2]                               | 24-06-2009                                          | OR Regionstandplejen henvisning (1     | OR Regionstandplejen henvisning (autojournaliseret)        |                 | C    |  |
| 📴 Omsorg                                           | 02-02-2009                                          | udeblev 2 gange fra beh. (106) (1).doc | udeblev 2 gange fra beh. (106) (autojournaliseret)         |                 | C    |  |
| @ Orto 29-05-2013/0 [27]                           | 27-11-2008                                          | prove prøvesen.doc                     | prove prøvesen.doc (Manuelt oprettet).                     |                 | C    |  |
|                                                    | 27-08-2008                                          | Andre kommuner, børn derfra (1).doc    | Andre kommuner, børn derfra (autojournaliseret)            |                 | C    |  |
| 🥖 🥥 📦 🗄 🎍 🛸                                        | 27-08-2008                                          | Andre kommuner, børn derfra (1).doc    | Andre kommuner, børn derfra (autojournaliseret)            |                 | [-   |  |
| Aktiv behandler DR - Dorthe Rasmussen              | •                                                   |                                        |                                                            |                 |      |  |

Et dokument eller mail trækkes ind i "Dokument" ved at holde venstre musetast nede mens du trækker dokumentet ind. Under "Beskrivelse" navngives dokumentet

| Opret dokument |                         |    |          | ×)s       | NEXT              |
|----------------|-------------------------|----|----------|-----------|-------------------|
| Filnavn        | TEST.docx               |    |          |           | we make IT happen |
| Beskrivelse    |                         |    |          |           |                   |
| Gruppe         | <vælg gruppe=""></vælg> |    |          | $\supset$ |                   |
|                | 🖌 Indgående             |    |          |           |                   |
|                | Må distribueres         |    |          |           |                   |
|                |                         | OK | Annuller |           |                   |

Her kan du vælge i hvilken gruppe, dit dokument skal gemmes. OBS! Ældre dokumenter vil være i en ikke-navngivet 'Gruppe'